#### 反面 封 底

-102 mm ADESSO Nuprint 400 Quick Installation Guide 142 mm 正面

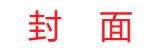

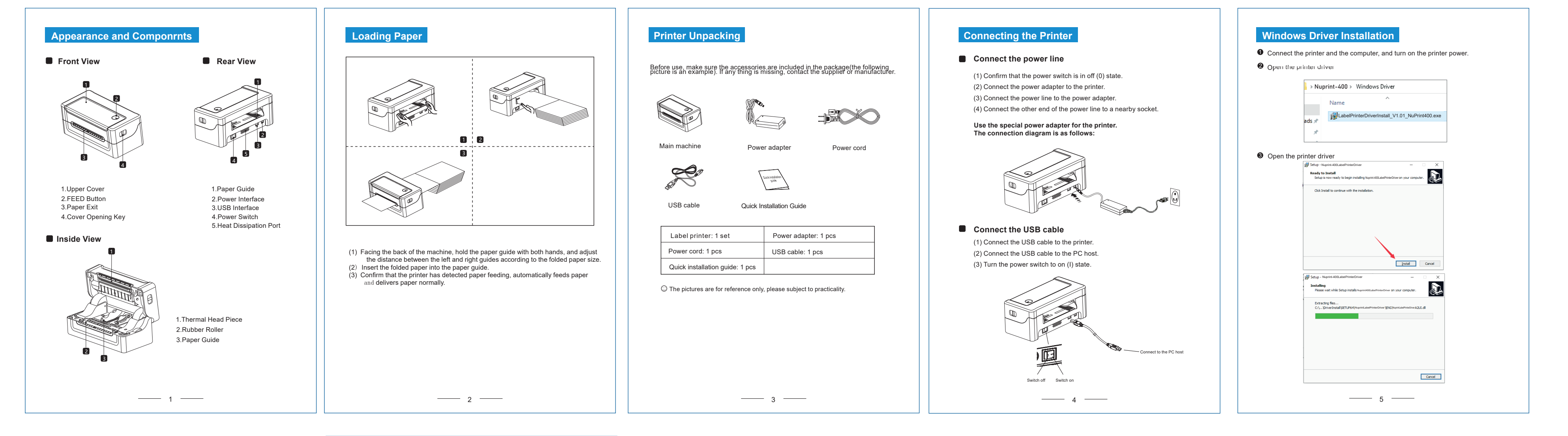

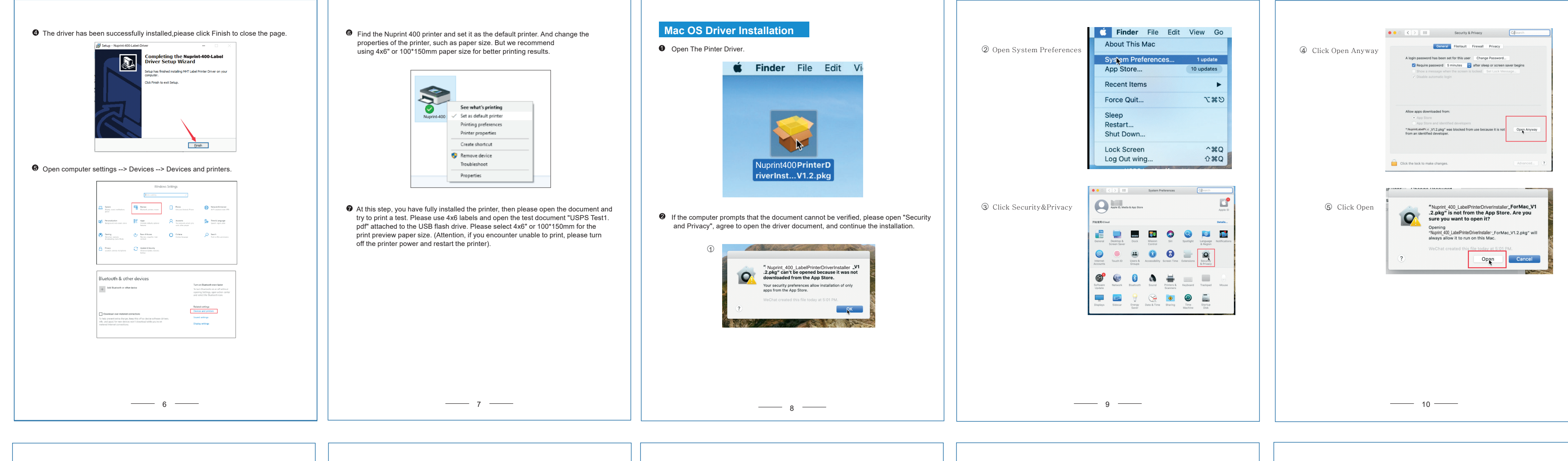

computer password or fingerprint to continue the installation.

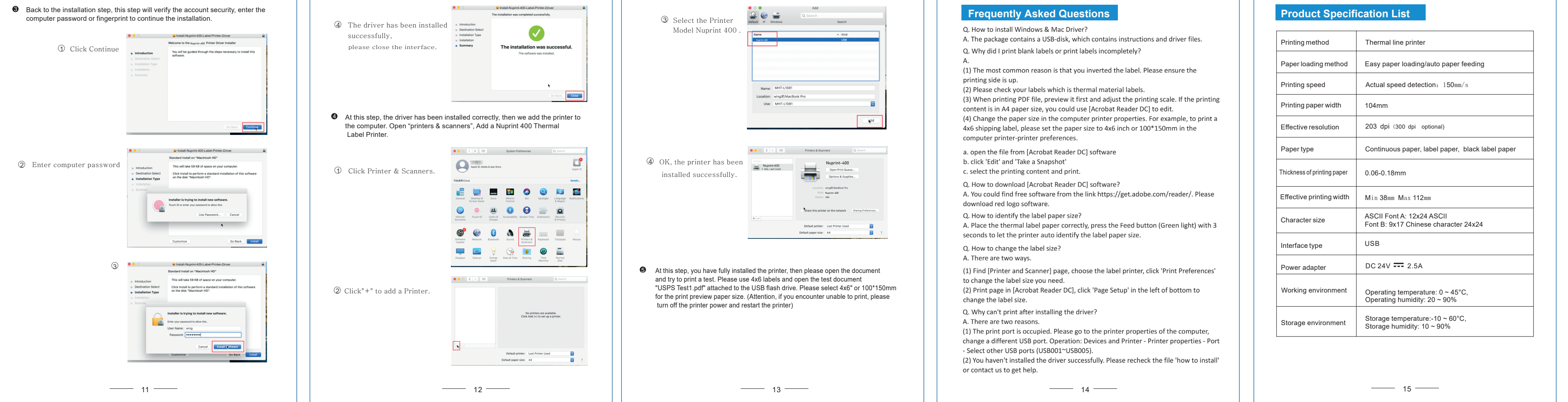

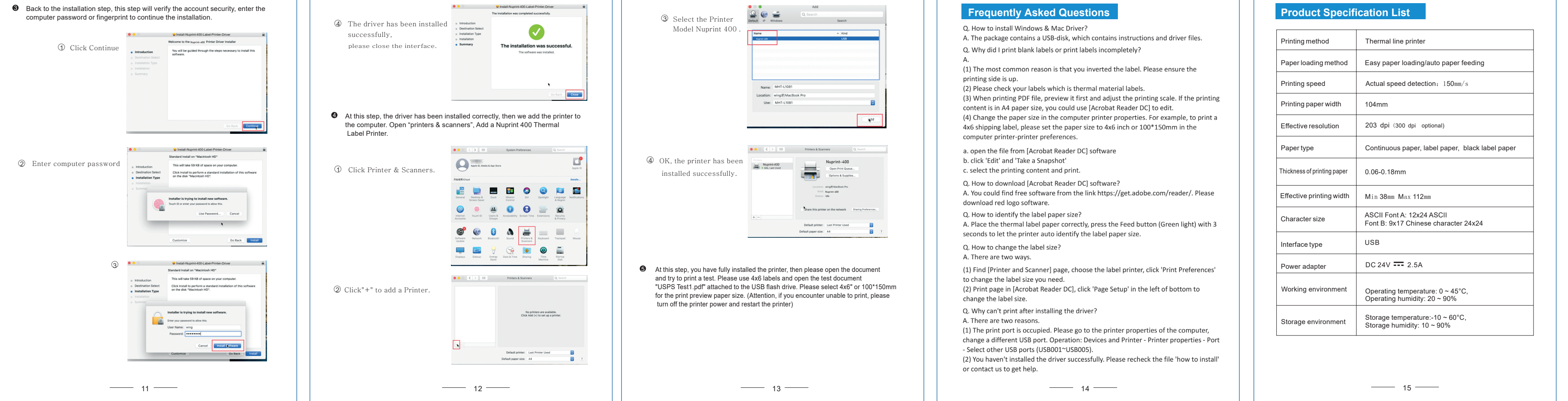

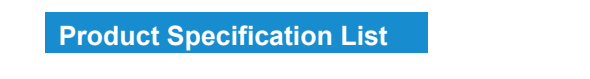

## Keys and Indicators

#### **Function description of** buttons

| Scenarios                   | Button operation                     | Corresponding functions                  |
|-----------------------------|--------------------------------------|------------------------------------------|
| Power Off                   | Press and hold + turn on the printer | Print self-test page                     |
| Standby                     | Press and hold 3s                    | Enter label specification learning mode  |
| Open the cover              | Press and hold 10s                   | Restore factory settings                 |
| Standby                     | Press                                | Automatically feed one blank label sheet |
| Continuous printing process | Press                                | Pause printing                           |
| Pause printing              | Press                                | Continue printing                        |

### Indicator description

| Indicator status           | Status description |                         |
|----------------------------|--------------------|-------------------------|
| Indicator always lights up | Normal standby     |                         |
| Indicator flashes          | Buzzer alarm       |                         |
| Buzzer alarm (common)      | 2 Sounds           | Printer mechanism error |
|                            | 3 Sounds           | Paper shortage error    |
|                            | 5 Sounds           | Overheating error       |
|                            | 6 Sounds           | Cover opening error     |
|                            | 7 Sounds           | Seam label error        |

16 -----

# Print Self-Test Page

When the printer is initially installed or there are any problems with the printer, you can run self-test program to confirm the following status⊡firmware version, printer parameter setting status, print quality, and related setting information of external devices, etc. After confirming that there is no problem with the printer after the self-test, please check other devices or software. This function runs independently of other devices or software.

#### The self-test method is as follows:

(1) Confirm that the printer is connected to power supply and the paper roll is loaded correctly.

(2) Confirm that the printer is turned off and the top cover is closed in place. (3) Press and hold the FEED button, then press the POWER button to turn on the printer; release the button after the printer is turned on.

### Print with the Window Driver

(1) To install Windows driver, please refer to "Driver Installation Instruction". (2) Set the "port" of the Windows driver as the appropriate interface to use. Print the test page with the "Print test page" function of Windows driver.

\_\_\_\_\_ 17 \_\_\_\_\_

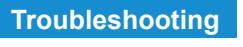

The table below shows common problems and solutions for operators. If you have followed the simple troubleshooting methods but the printer is still not functioning properly, please contact the customer service department of your dealer for assistance.

| a. The AC plug and the power supply<br>plug are not properly connected to<br>the printer socket.     b. The printer socket.     b. The printer power switch is not on.     a. The communication cable is not properly<br>connected to the printer and PC host.     b. Communication interface setting error.     c. Print status error.     a. The paper is not centered. | <ul> <li>a. Check the power connection and confir<br/>that the AC plug and the power supply<br/>are properly connected to the printer sc<br/>b. Turn on the printer.</li> <li>a. Reconnect the communication cable.</li> </ul>                                                                                                    |
|----------------------------------------------------------------------------------------------------|----------------------------------------------------------------------------------------------------|
| <ul> <li>b. The printer power switch is not on.</li> <li>a. The communication cable is not properly<br/>connected to the printer and PC host.</li> <li>b. Communication interface setting error.</li> <li>c. Print status error.</li> <li>a. The paper is not centered.</li> </ul>                                                                                        | b.Turn on the printer. a. Reconnect the communication cable.                                                                                                    |
| a. The communication cable is not properly<br>connected to the printer and PC host.     b. Communication interface setting error.     c. Print status error.     a. The paper is not centered.                                                                                                    | a. Reconnect the communication cable.                                                                                                    |
| a. The paper is not centered.                                                                                                    |                                                                                                    |
| b. Label size setting is incorrect.                                                                                                    | a. Adjust the paper position.<br>b. Set the correct label size.                                                                                                    |
| <ul> <li>a. Label learning is not performed.</li> <li>b. Seam label detection photocoupler<br/>is offset.</li> <li>c. Wrong mode selected.</li> </ul>                                                                                                    | <ul> <li>a. Label learning is performed.</li> <li>b. Open the cover to confirm whether the<br/>label detection component is offset.<br/>For black label paper, move the seam i<br/>detection component according to the t<br/>label position so that the detection<br/>photocoupler can detect the black labe<br/>Label paper/continuous paper. The det<br/>photocoupler must be in the paper rang</li> <li>c. Use the setting tool to open the printer<br/>information and confirm whether the pa<br/>type is the same as the paper loaded<br/>the setting tool.</li> </ul> |
| <ul> <li>a. Paper loading error.</li> <li>b. Print density/speed setting error.</li> <li>c. Print head/rubber roller has dust<br/>or adhesive accumulation.</li> <li>d. The print head is damaged.</li> </ul>                                                                                                    | <ul> <li>a. Reload the paper.</li> <li>b. Readjust the print density/speed of print<br/>by using the setting tool or the software.<br/>Printing density can be coarsely tuned v<br/>the setting tool and finely tuned with the</li> </ul>                                                                                                    |
|                                                                                                    | <ul> <li>b. Seam label detection photocoupler<br/>is offset.</li> <li>c. Wrong mode selected.</li> <li>a. Paper loading error.</li> <li>b. Print density/speed setting error.</li> <li>c. Print head/rubber roller has dust<br/>or adhesive accumulation.</li> <li>d. The print head is damaged.</li> </ul>                                                                                                    |

## Safety Warnings

A Warning: Do not touch the paper cutting knife or paper-tearing knife of the printer. A Warning: The print head is a heating component. Do not touch the print head and its surrounding components when the printer is still warm in temperature.

A Warning: Do not touch the surface of the thermal print head and connectors, to avoid electrostatic damage to the print head.

## Safety Instructions

• Please install the printer on a stable surface to avoid printer suffered from any vibration and shocks.

Stop using keeping the product in any case of unusual circumstances such as the presence of high temprature, high humidity and serious pollution.

• Connect the printer's power adapter to an appropriate grounding socket. Avoid using the same socket with large motors or other equipment that may cause voltage fluctuation of power supply.

- O not get the product wet. Do not insert foreign objects(e.g. metal) into the product, and once it occurs, immediately turn off the power supply.
- S Never use the printer without paper, otherwise it will seriously damage the printing rubber roller and thermal head.

Unplug the product from the power outlet if the printer is idle for a long time.

- Do not disassemble or modify the product personally.
- <sup>1</sup> Use only the power adapter specified in this instruction.
- O not plug/unplug the product with the product powered on. In order to ensure the printing quality and prolong the service life of the product, it is recommended to use the recommended or equivalent thermal printing paper

position of the printer power connector with your hand, not the cord of the

- $oldsymbol{0}$  When plugging and unplugging the printer power cord, please hold the arrow
- printer power cord.
- Please keep this manual for the future use and reference.

\_\_\_\_\_ 19 \_\_\_\_\_

## LIMITED WARRANTY

ADESSO provides one year limited warranty for the quality of all its products in materials and workmanship.

During this period, ADESSO will repair or replace all merchandise, which proved to be defective. However, ADESSO will not warranty any product which has been subjected to improper freight Handling, shipping abuse, neglect or unauthorized repair or installation. The warranty also will not cover products installed with Non-ADESSO components and product with broken sealed and assembly trace. After replacement of RMA, ADESSO reserves the right to request the total cost of the replacement products with broken seals or assembly trace.

If you discover a defect, Adesso will, at its option, repair or replace the product at no charge to you, provided you return it during the warranty period with transportation charges pre-paid to Adesso. You must contact Adesso at support@adesso.com for a Return Merchandise Authorization number (RMA) prior to returning any product. For each product returned for warranty service, please include your name, shipping address (no P.O. Box), telephone number, copy of the bill of sale as proof of purchase and have the package clearly marked with your RMA number.

<u>SUPPORT</u>

FAQ's: http://www.adesso.com/faqs

Email Support: <a href="mailto:support@adesso.com">support@adesso.com</a>

Telephone Support: Toll Free: (800) 795-6788 9:00AM to 5:00PM PST Monday - Friday

\_\_\_\_\_ 20 \_\_\_\_\_